| Side 586 ● A-Bidrag ● Bogfør – Opsætning af arter |                                                                                                    |                                                                                                    |
|---------------------------------------------------|----------------------------------------------------------------------------------------------------|----------------------------------------------------------------------------------------------------|
| Fase                                              | Forklaring                                                                                                    | Tast                                                                                                    |
| Naviger frem til<br>side 586                      | ALT +Q, og indtast sidenummeret 586                                                                                                    |                                                                                                    |
| Opsætning af<br>arter.                            | Der skal opsættes, hvilke arter der skal<br>anvendes ved bogføring.<br>Der skal være en kredit art, der<br>relaterer sig til bogføring af udbetaling<br>til den bidragsberettigede. Dels til det<br>beløb der skal udbetales via<br>bankoverførsel, dels til det beløb der<br>(evt.) skal udbetales via rekvisition.<br>Der skal tillige være debet-arter, der<br>vedrører bogføring af det<br>tilgodehavende, der skal sendes til<br>opkrævning hos bidragspligtig, hvis en<br>sådan findes, eller bogføring af<br>bidrag, hvor der ikke er en<br>bidragspligtig. | Opsætning Debet-arter   9610 A-BIDRAG TIL UDBETALING Indstillinger   6661 HENSAT REKVISITION Indstillinger                                                               |
| Kredit arter                                      | Opsætning sker på side 353, og side<br>016 med systemkonstanterne 590 og<br>591.                                                                                                    | Se brugervejledning for mere info.<br>http://www.kaqa.gl/Anvendelse/Brugervejled<br>ning/Borgerservicecenter/A-bidrag                                                    |
| Debet arter                                       | Opsætning sker på side 586O<br>Klik på knappen Indstillinger på side<br>586.                                                                                                    | Debet-arter<br>Indstillinger                                                                                                    |
| Arter pr. sagstype                                | Åben side 586O.<br>Vælg den sagstype der skal sættes<br>Debet-arter op for. Klik Søg.<br>Der vises en liste over lokationer i<br>kommunen, som skal have tilknyttet<br>en debet art.                                                                                                    | Type<br>Sag type Forskud ∨ Søg                                                                                                    |
|                                                   | Ud for hver lokalitet vælg en art i<br>dropdown listen.<br>(debet-arterne er defineret andet sted<br>i Winformatik).<br>Opsæt arter for hver sagstype.                                                                                                    | Lokalitet Art   0500 - Paamiut ~   0501 - Arsuk ~   0600 - Nuuk 1410 - A-BIDRAG RESTANCE ~   0601 - Qegertarsuatsiaat 1410 - A-BIDRAG RESTANCE ~   0605 - Kapisillit ~ ~ |
| Gem                                               | Gem opsætningen af debet arter ved<br>at klikke på knappen Anvend eller OK.                                                                                                    | OK An <u>v</u> end                                                                                                    |
| Version 3.0                                       | Dato: 05.04.2018/MIL                                                                                                    | KIMIK iT                                                                                                    |